# 3. アプリ操作(⑤採用アプリ)

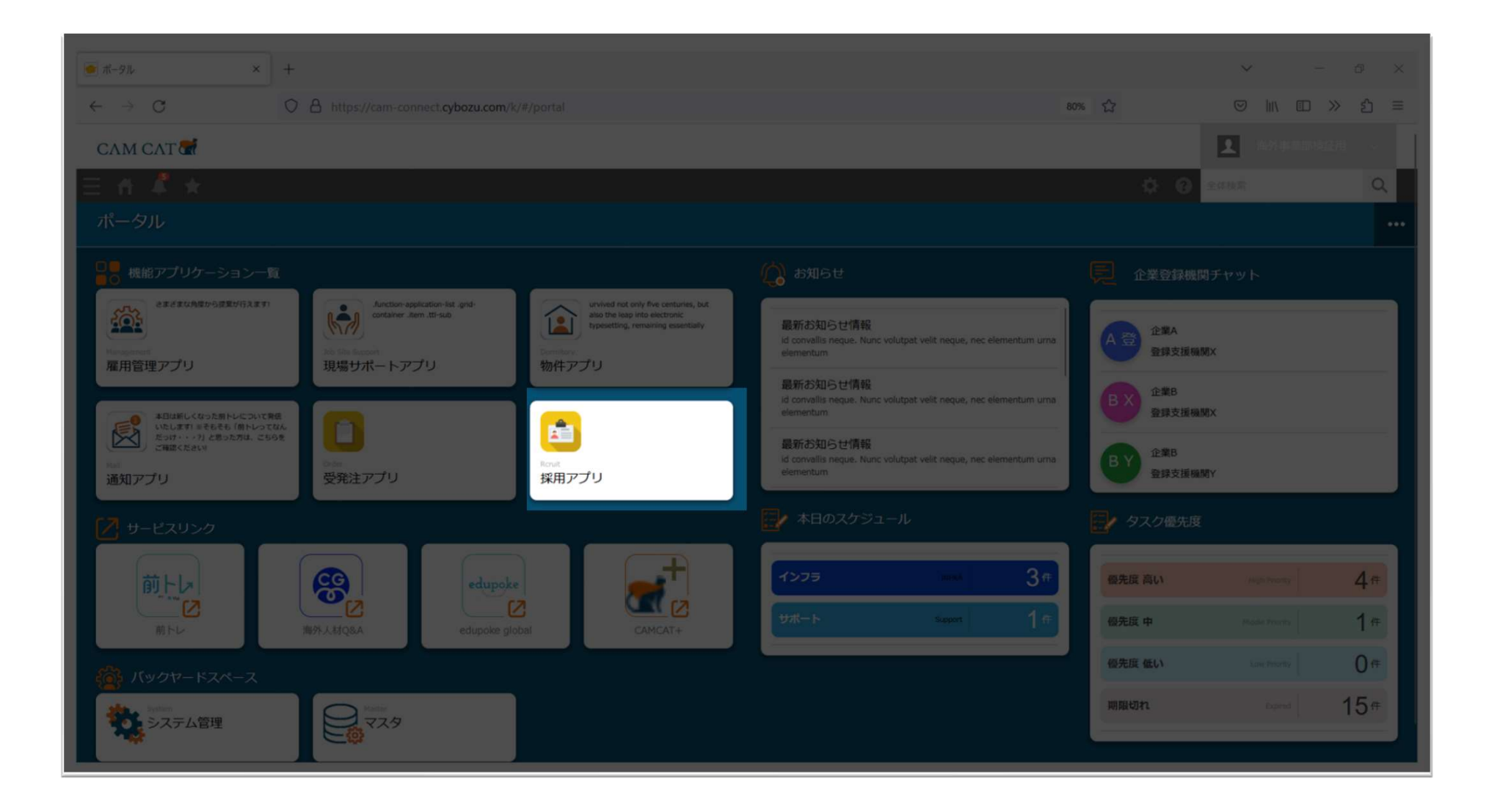

# 3. アプリ操作(⑤採用アプリ)

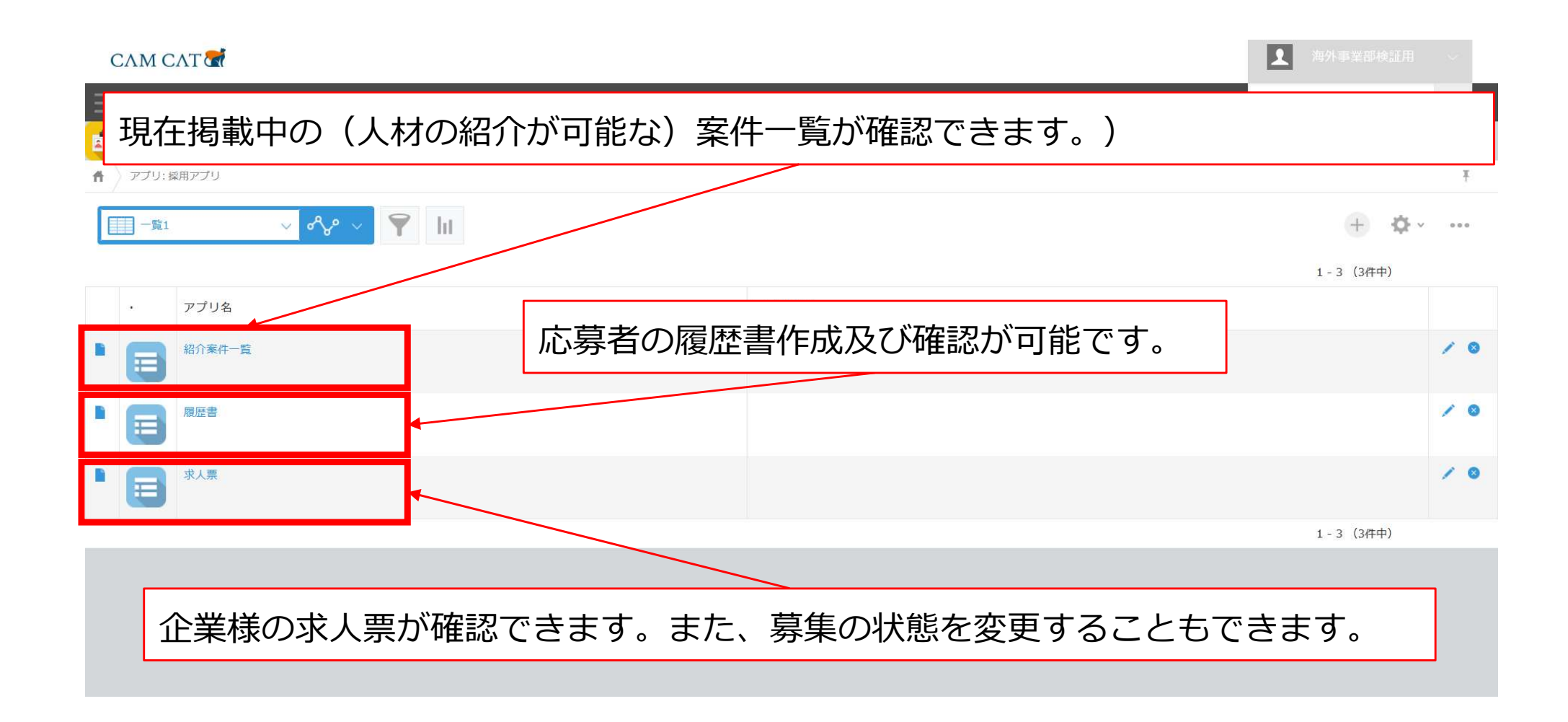

# 3. アプリ操作(⑤採用アプリ)

掲載中案件一覧が確認できます。詳しい内容を確認する際には左端のマークを押下します。

| C |           | đ          |                |       |      |         |        |         |    |           |           |     |     |           |       |             | CAM 大川       | ~   |   |
|---|-----------|------------|----------------|-------|------|---------|--------|---------|----|-----------|-----------|-----|-----|-----------|-------|-------------|--------------|-----|---|
|   | ff 🌲 🤋    | <b>k</b> r |                |       |      |         |        |         |    |           |           |     |     |           |       | <b>\$ 0</b> | アプリ内検索       | Q   |   |
| E | 紹介案件一覧    |            |                |       |      |         |        |         |    |           |           |     |     |           |       |             |              |     |   |
| Ħ | アプリ:紹介案件- | -52        |                |       |      |         |        |         |    |           |           |     |     |           |       |             |              | Ŧ   |   |
|   | 一覽1       | ×          | <mark>/</mark> | Ŷ III |      |         |        |         |    |           |           |     |     |           |       |             | + 🔅 ~        |     |   |
|   | 案件コード     | 案件名        | 管轄店舗           | 都道府県  | 在留資格 | 特定技能業種  | 特定技能職種 | 免許資格    | 性別 | 時給        | 手取月収      | 奧行  | 受注残 | 国籍        | 企業    | その他国籍       | 紹介会社選択       |     |   |
|   |           |            |                |       | 特定技能 | 産業機械製造業 | 溶接     | N4相当以上… | 男  | ¥ 183,200 | ¥ 225,559 | 51人 | 6人  | Indonesia | 🛃 企業B |             | 🛃 (表示できない組織) | / 0 |   |
|   |           |            |                |       | 特定技能 |         |        |         |    |           |           |     |     |           | 🔜 企業A |             | (表示できない組織)   | 10  | ł |
|   |           |            |                |       | 特定技能 | 産業機械製造業 | 塗装     | N3相当    | 男  | ¥ 183,200 | ¥ 212,321 | 6人  | 6人  | Indonesia | 🛃 企業A |             | 🛃 (表示できない組織) | 10  |   |
|   |           |            |                |       | 特定技能 | 飲食料品製造業 | 飲食料品製造 | N3以上    | 女  | ¥ 1,086   | ¥ 150,448 | 2人  | 2人  | Viet Nam  | 🔜 企業A |             | 🛃 (表示できない組織) | 10  | į |
|   |           |            |                |       |      |         |        |         |    |           |           |     |     |           |       |             | 1-4 (4件中)    |     |   |

### 3. アプリ操作(⑤採用アプリ) 【紹介案件一覧】

|                    |                           |         |      |          |         |              | •   |  |  |
|--------------------|---------------------------|---------|------|----------|---------|--------------|-----|--|--|
|                    | 掲載されている案件の内容を確認することができます。 |         |      |          |         |              |     |  |  |
| САМ САТ            |                           |         |      |          |         |              |     |  |  |
|                    |                           |         |      |          |         |              |     |  |  |
|                    | 投稿する                      | ると、フ    | オープ` | ンチャット形式で | やり取りをする | ことができます。     | ` _ |  |  |
| ₩介案件一覧             |                           |         |      |          |         |              | J   |  |  |
| ↑ アプリ: 紹介案件一覧      | 〉レコード: A00000             |         |      |          |         |              | Ŧ   |  |  |
|                    |                           |         |      |          |         | + 2 b ¢ ·    | 100 |  |  |
| 案件コード              |                           |         |      |          | -       | コメントする       |     |  |  |
| A00000             |                           |         |      |          | C       | 772.6(150544 |     |  |  |
| 案件名                |                           |         |      |          |         |              |     |  |  |
| 綜合キャリアオプション        |                           |         |      |          |         |              |     |  |  |
| 在留資格               |                           |         |      |          |         |              |     |  |  |
| 特定技能               |                           |         |      |          |         |              |     |  |  |
| 特定技能業種             | 特定技能職種                    | 免許資格    | 性別   |          |         |              |     |  |  |
| 连                  | 冶技                        | クレーン・玉田 | 5    |          |         |              |     |  |  |
| 拉人 <b>国</b> 美裡     | 拉人 <b>国</b> 職裡            |         |      |          |         |              |     |  |  |
| 時給                 | ≠取月収                      | 奥行      | 受注张  |          |         |              |     |  |  |
| ¥ 1,200            | ¥ 180,000                 | 50 人    | 30 人 |          |         |              |     |  |  |
| 都道府県               | 管轄店舗                      |         |      |          |         |              |     |  |  |
| 東京都                | CAM海外                     |         |      |          |         |              |     |  |  |
| 国籍                 |                           |         |      |          |         |              |     |  |  |
| Viet Nam Indonesia |                           |         |      |          |         |              |     |  |  |
| その他国籍              |                           |         |      |          |         |              |     |  |  |
|                    |                           |         |      |          |         |              |     |  |  |
| みんなのトクギURL         |                           |         |      |          |         |              |     |  |  |
|                    |                           |         |      |          |         |              |     |  |  |
| ポイント               |                           |         |      |          |         |              |     |  |  |

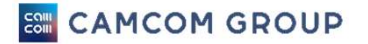

# 3. アプリ操作(⑤採用アプリ) 【紹介案件一覧】

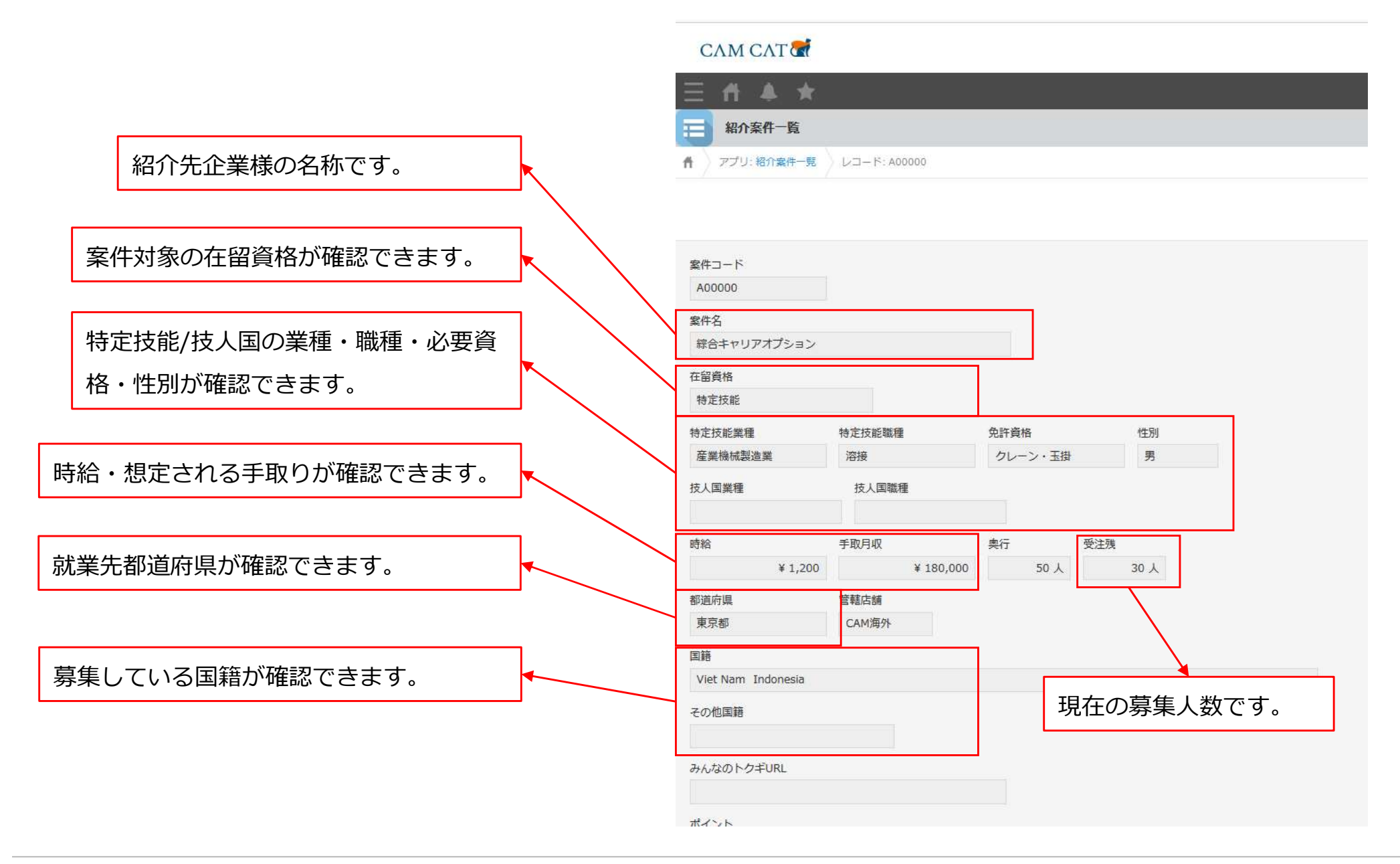